## Дорогой участник!

Для того, чтобы принять участие во всероссийской олимпиаде школьников, тебе нужно перейти на страницу Цифрового образовательного портала Воронежской области по ссылке: <u>https://portal.vrnds.ru/</u>

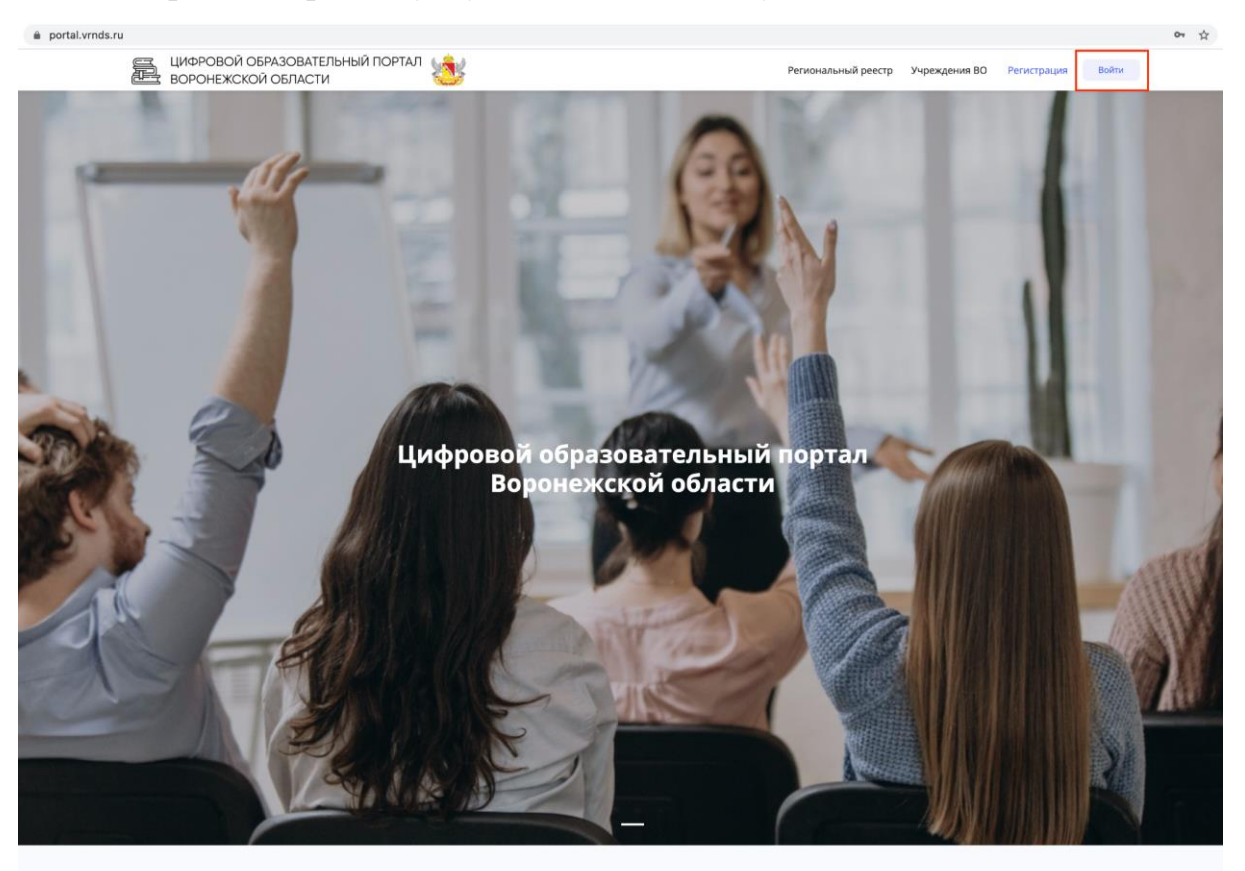

Далее в правом верхнем углу нажимаем кнопку Войти:

#### В открывшемся окне нажимаем Войти через Дневник.ру

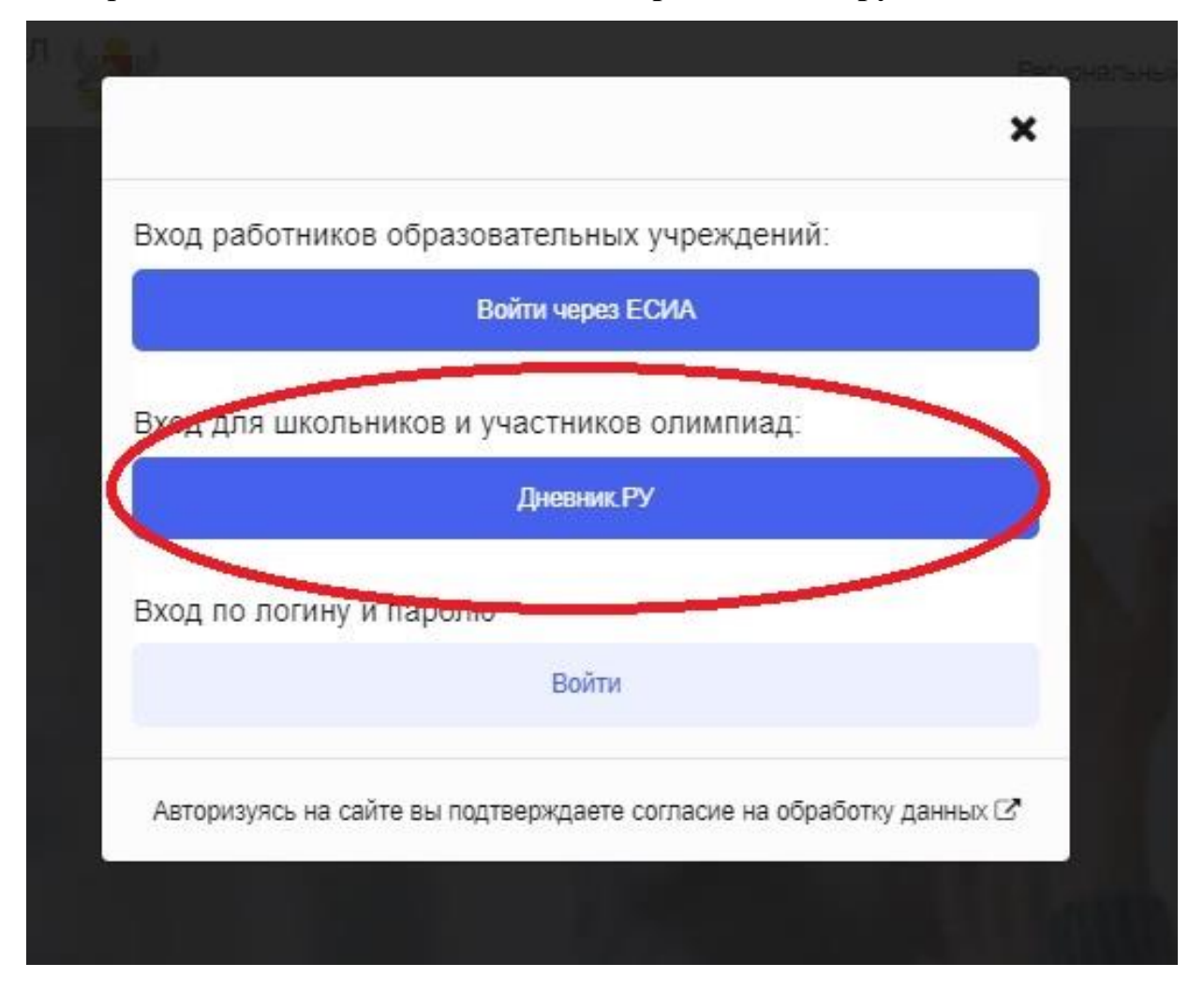

### Далее также нажимаем Войти

#### G × Нажимая кнопку «Войти» я разрешаю образовательной организации посредством ООО «Дневник.ру» ОГРН 1097847050223 предоставить мои персональные данные Юр лицу ГОСУДАРСТВЕННОЕ БЮДЖЕТНОЕ УЧРЕЖДЕНИЕ ДОПОЛНИТЕЛЬНОГО ПРОФЕССИОНАЛЬНОГО ОБРАЗОВАНИЯ ВОРОНЕЖСКОЙ ОБЛАСТИ "ИНСТИТУТ РАЗВИТИЯ ОБРАЗОВАНИЯ ИМЕНИ Н.Ф. БУНАКОВА", назначенному оператором ИС Цифровой образовательный портал Воронежской области, с местом нахождения по адресу: Российская Федерация, Воронежская область, город Воронеж, улица Березовая Роща, дом 54 (далее – «Оператор персональных данных») и даю согласие на их обработку свободно, своей волей и в своем интересе на указанных ниже условиях: 1. Целью обработки персональных данных является использование законным представителем и/или несовершеннолетним ребенком функциональных возможностей образовательной платформы "Цифровой образовательный портал", расположенной на сайте https://portal.vrnds.ru; 2. Согласие дается в отношении следующих персональных данных: Фамилия, имя, отчество, класс обучения, образовательная организация, контактный телефон, адрес электронной почты, информация об успеваемости, IP-адрес, файлы-cookie,; 3. Согласие дается на следующие действия с персональными данными: сбор, систематизация, накопление, хранение, уточнение (обновление, изменение), извлечение, использование, обезличивание, блокирование, удаление, уничтожение персональных данных путем смешанной обработки персональных данных; 4. Согласие на обработку персональных данных дается на весь период регистрации; 5. Согласие может быть отозвано путем направления письменного уведомления Оператору персональных данных с требованием о прекращении обработки персональных данных. Войти

Авторизуясь на сайте вы подтверждаете согласие на обработку данных 🗹

## Открывается страница Дневник.ру:

| login.dnevnik.ru/login/esia/voronej?returnUrl=https%3A%2F%2Flogin.dnevnik.ru%2Foauth2%3Fresponse_type%3Dcode%26 | redirect_uri%3Dhttps%253A%252F%252Fportal.vrnds.ru%252Fdnevnik%26clier | nt_id%3D56daec6 |
|----------------------------------------------------------------------------------------------------|------------------------------------------------------------------------|-----------------|
| О компании Возможности Партнё                                                                                   | рам Поддержка Войти Подключить ОО                                      |                 |
| Войти в Дневник.ру                                                                                              | Не зарегистрированы в системе?                                         |                 |
| Логин                                                                                                    | Воронежская область                                                    |                 |
| Пароль                                                                                                    |                                                                        |                 |
| Войти через госуслуги<br>Инструкция для входа                                                                   |                                                                        |                 |
| Эабыли логин или пароль? Восстановите доступ.                                                                   | Выберите свой регион                                                   |                 |
|                                                                                                    |                                                                        |                 |

# Вводим свой Логин и Пароль. Нажимаем Войти.

Система Дневник.ру запросит разрешение на предоставление данных в Цифровой образовательный портал Воронежской области, нажимаем Разрешить:

| Запрос на доступ         і       Общая информация<br>Приложению будут доступны Ваши<br>личные данные       Контакты<br>Приложению будет доступна Ваша<br>контактная информация         і       Список друзей<br>Приложению будет доступен Ваш<br>список друзей и родственников       Контакты<br>Приложению будет доступна Ваша<br>контактная информация | <b>Опис</b><br>Прило | с <b>ание</b><br>ожение для получения данных по API                             |                                                                                                |
|----------------------------------------------------------------------------------------------------|----------------------|---------------------------------------------------------------------------------|------------------------------------------------------------------------------------------------|
| <ul> <li>Общая информация<br/>Приложению будут доступны Ваши<br/>личные данные</li> <li>Список друзей<br/>Приложению будет доступен Ваш<br/>список друзей и родственников</li> <li>Список друзей и родственников</li> <li>Список друзей и родственников</li> </ul>                                                                                       | Запр                 | ос на доступ                                                                    |                                                                                                |
| <ul> <li>Список друзей</li> <li>Приложению будет доступен Ваш<br/>список друзей и родственников</li> <li>Образовательная информация</li> <li>Приложению будет доступна информация</li> <li>о школе и успеваемости</li> </ul>                                                                                                    | i                    | <b>Общая информация</b><br>Приложению будут доступны Ваши<br>личные данные      | Контакты<br>Приложению будет доступна Ваша<br>контактная информация                            |
|                                                                                                    | è                    | Список друзей<br>Приложению будет доступен Ваш<br>список друзей и родственников | • Образовательная информация<br>Приложению будет доступна информация<br>о школе и успеваемости |

После этого откроется страница портала, где необходимо заполнить свои фамилию, имя и отчество (если ты ранее никогда не входил на портал):

| ВОР | ОВОЙ ОБРАЗОВАТЕЛЬНЫЙ ПОРТАЛ<br>Немного данных | 1. LAU                              | Bananana u ili nasere | - Vinnessium BO - Dimon 3 antimor - 🗖 - Á | • • |
|-----|-----------------------------------------------|-------------------------------------|-----------------------|-------------------------------------------|-----|
|     | Добро пожаловать на Цифровой образова         | ательный портал Воронежской области | области.              |                                           |     |
|     | Фамилия *                                     | Имя *                               | Отчество              |                                           |     |
|     | Сохранить                                     | Артём Б                             |                       |                                           |     |
| Мой |                                               |                                     |                       |                                           |     |
|     |                                               |                                     |                       |                                           |     |
|     |                                               |                                     |                       |                                           |     |

Вводим Ф.И.О. и нажимаем Сохранить:

| Немного данных                                                                           |                |          | × |  |
|------------------------------------------------------------------------------------------|----------------|----------|---|--|
| Добро пожаловать на <b>Цифровой образовательный портал Воронежской области области</b> . |                |          |   |  |
| Фамилия *<br>Б(                                                                          | Имя *<br>Артём | Отчество |   |  |
| Данные обновлены.<br>1 Сохранить                                                         |                |          | × |  |
| 2 Перейти в личный кабинет                                                               |                |          |   |  |

Система сохранила твои данные, теперь тебе нужно Перейти в личный кабинет - нажимаем на эту кнопку.

Ты видишь множество различных вкладок, но тебе нужен раздел Тестирования и анкетирования:

| Мой профиль     | •  | Мои Организации                 |   | 🌋<br>Мои документы                                 |
|-----------------|----|---------------------------------|---|----------------------------------------------------|
|                 |    | Организаций: 1                  |   | Документов: 0                                      |
| Общие документы | \$ | Тестирования<br>и анкетирование | × | 📯<br>Мой индивидуальный<br>образовательный маршрут |
| Документов: 1   |    | • Новых тестов: 1               |   |                                                    |
| Олимпиады       |    |                                 |   |                                                    |
|                 |    |                                 |   |                                                    |

Здесь появится список тех олимпиад, которые тебе доступны. Выбери тест по его наименованию, состоящему из предмета и класса (например, География 5 класс) и нажми Пройти тест:

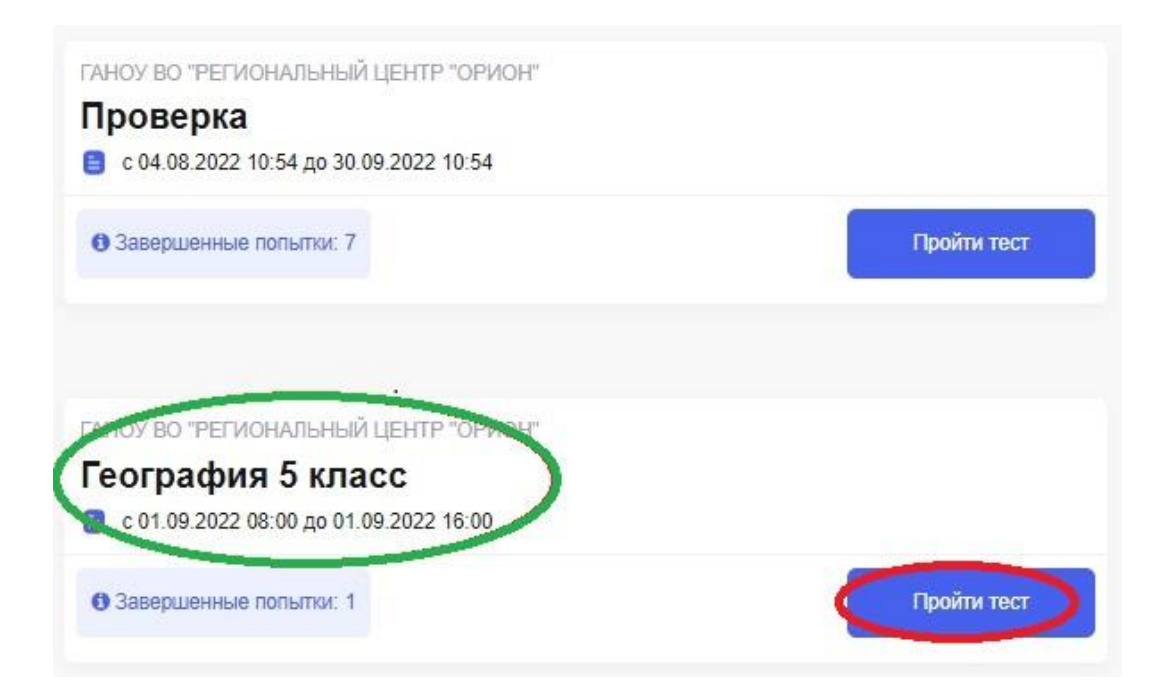

Появится Анкета. Обрати внимание, что время, отведенное на тест, уже пошло! Поэтому приступай к ее заполнению.

Внимательно прочитай текст вначале. Все поля Анкеты нужно обязательно заполнить! Без этого ты просто не сможешь начать тест.

У каждого поля в скобках есть пример заполнения, это важно!

Только после правильного заполнения всех полей внизу появится кнопка Сохранить. Если ее нет, перепроверь заполненные поля, исправь неточности.

После нажатия кнопки Сохранить появится первый вопрос.

Выбирая правильный ответ в каждом вопросе, нажимай кнопку **Ответить**. Появится следующий вопрос. Их общее количество ты видишь в «ленте» над самим вопросом (обведено зеленым цветом). Там же ты сможешь вернуться к предыдущим вопросам, если тебе необходимо изменить свой ответ.

Когда ты ответил на <u>последний вопрос</u>, нажми кнопку Завершить попытку.

| ВОРОНЕЖСКОЙ ОБРАЗОВАТЕЛЬНЫЙ ПОРТАЛ<br>ВОРОНЕЖСКОЙ ОБЛАСТИ                 | ٠ | Региональный реестр Учреждения ВО Личный кабинет | Φ 40 名 •                          |
|---------------------------------------------------------------------------|---|--------------------------------------------------|-----------------------------------|
| <ul> <li>Назад</li> <li>Редаклировать анкоту</li> <li>Проверка</li> </ul> |   |                                                  | Завершить попытку<br>00 : 00 : 31 |
|                                                                           |   |                                                  |                                   |
| Сколько будет 2+2<br>Выберите один вариант ответа:                        |   |                                                  | Ответить                          |
| 0 1                                                                       |   |                                                  |                                   |
| O 3                                                                       |   |                                                  |                                   |
| ○ 4                                                                       |   |                                                  |                                   |
|                                                                           |   |                                                  |                                   |

## Заверши попытку – кнопка Да:

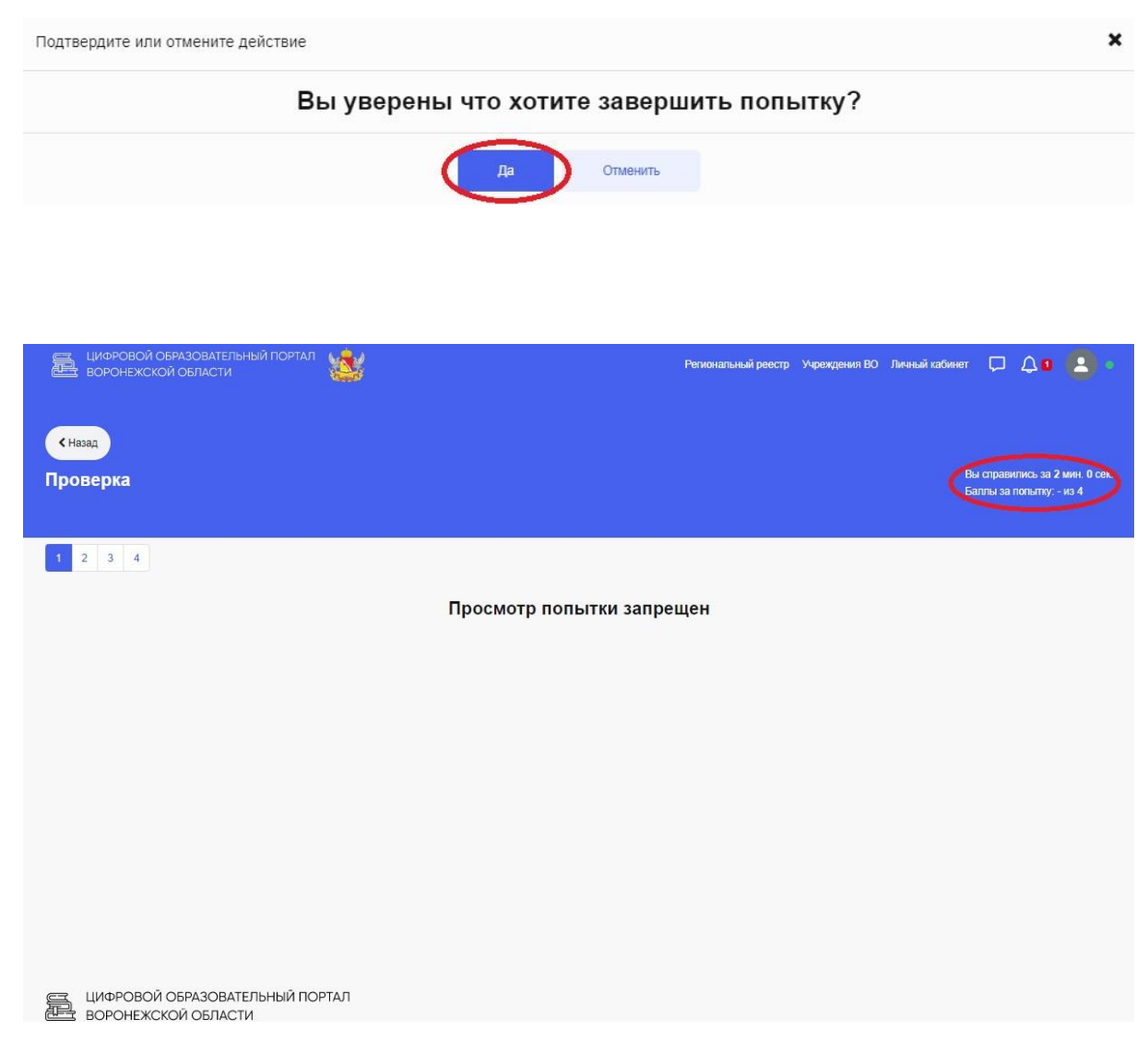

Сейчас ты пока не сможешь увидеть правильные ответы и свои ошибки.

Зато в правом верхнем углу можно увидеть время, которое ты потратил на решение заданий олимпиады (включая время на заполнение Анкеты), и свой итоговый балл.

Ты справился с задачей! Надеемся на твой успех.

Ждем тебя на следующей олимпиаде!